# PERMOHONANLESENGAS PERSENDIRIAN ON/NEAPPL/CATIONSYSTEM(OAS)

**DEMO & PENERANGAN** 

OLEH:

**'AISYAH BINTI NOSRI** 

Unit Pelesenan Gas , Jab. Operasi Industri

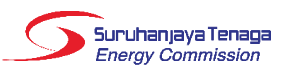

#### FUEL PRICES

- 1. Regulated piped gas price in Peninsular Malaysia
- to:
- a. Power sector
- b. Gas Malaysia Bhd (GMB)
- c. GMB customers
- d. Other industrial customers.

#### 2. Unregulated piped gas price (LNG indexed) in

- Peninsular Malaysia to:
- a. Power sector
- b. GMB
- c. Other industrial customers

#### 3. Brent crude oil price

4. Japanese Customs Cleared crude oil (JCC)

View More »

- 5. Medium fuel oil (MFO)
- 6. Diesel price
- 7. Applicable coal price (ACP)

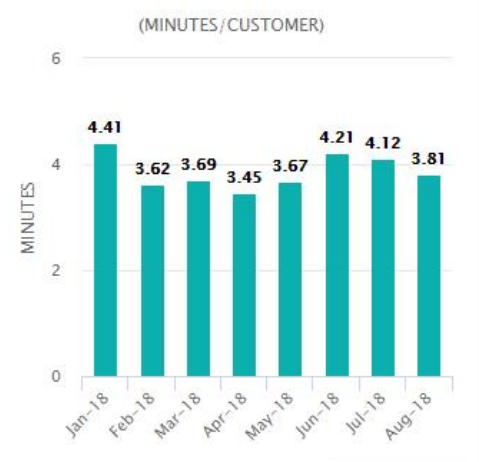

View More »

SAIDI FOR PENINSULAR

PUBLICATIONS

follows:

- Electron

For the purpose of educating and enhancing public knowledge in the energy sector, ST has published several publications including books, guidelines and magazines, as

National Energy Balance 2016

#### ST IN THE MEDIA

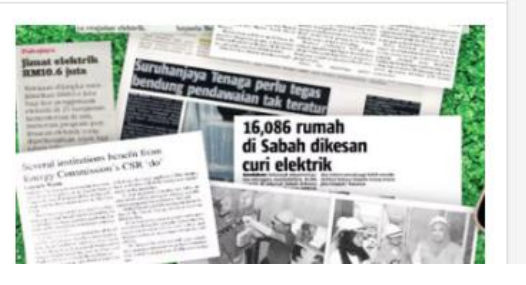

| SERVICES   |             |                      |              |
|------------|-------------|----------------------|--------------|
| 1          | 2           | 2                    | ¥E:          |
| Licence    | Contractors | Competent<br>Persons | Examinatio   |
|            |             | Ă                    |              |
| Electrical | Energy      | Gas Approval         | Installation |

LSSPV

MEIH

Codes

CERTIFICATIONS BY ST

Large Scale Solar Photovoltaic Plant

Information regarding implementation of TPA in gas

Grid System Operation Summary and The Malaysian

Third Party Access (TPA)

Malaysian Energy Information Hub

Grid System Operation

簅

## Kaedah Penggunaan Sistem *OAS*

# KAEDAH A1. Log in to www.st.gov.my

2. Klik "Licence"

### **KAEDAH B**

1. Terus taip *oas.st.gov.my* 

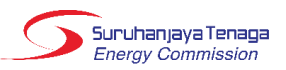

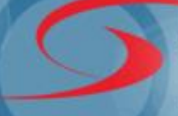

### Suruhanjaya Tenaga Energy Commission

**Online Application System** 

## Kaedah Penggunaan Sistem *OAS*

Laman Utama Panduan Maklum Balas dan Bantuan Hubungi Kami

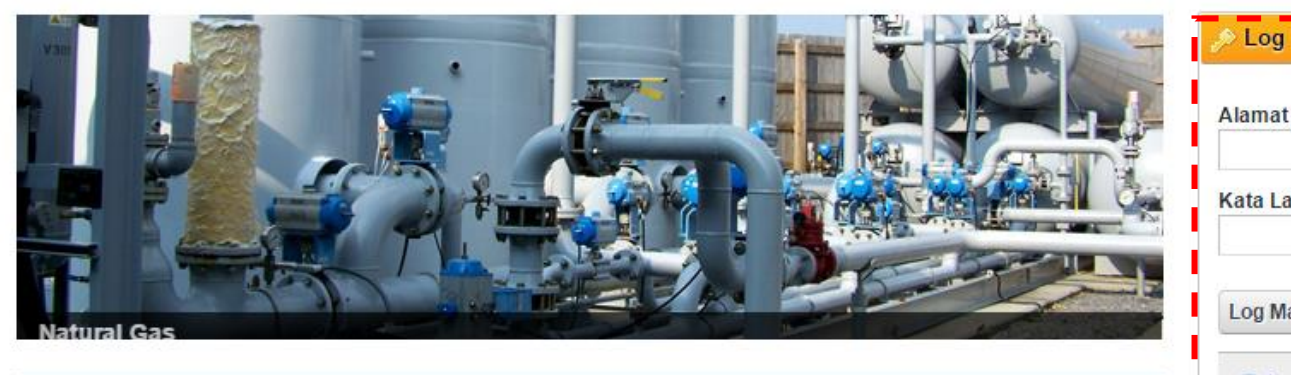

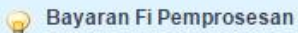

- Adalah dimaklumkan bahawa fi pemprosesan permohonan JG1, JG8, JG9, Lesen Awam dan Lesen Provisional perlu dibayar secara atas talian (online) terlebih dahulu sebelum menghantar permohonan.
- Status permohonan Draf akan dikemaskini kepada Baharu setelah maklumat bayaran atas talian FPX berjaya dikemaskini ke sistem OAS. Manakala status bayaran fi akan dikemaskini kepada Bayar Atas Talian.
- 3. Pemohon boleh mencetak borang permohonan selepas status permohonan dikemaskini kepada Baharu.
- 4. Maklumat bayaran atas talian secara terperinci boleh disemak pada menu Senarai Bayaran.

### MAKLUMAN

Adalah dimaklumkan bahawa Akta Bekalan Gas (Pindaan) 2016 telah mula berkuat kuasa pada 16 Januari 2017. Sehubungan dengan itu, aplikasi atas talian (e-Gas) bagi permohonan lesen telah ditambah baik selaras dengan pindaan Akta tersebut.

### PENGUMUMAN

OAS e-Electricity yang mula digunapakai sejak tahun 2013 telah melalui proses penambahbaikan sepanjang tahun 2016. Beberapa modul terkini telah diperkenalkan, antaranya;

- 1. Borang Permohonan Lesen Persendirian (Kapasiti 5MW dan Ke Atas) & Lesen Awam
- 2. Borang Permohonan Lesen Provisional
- 3. Laporan Bulanan e-Penyerahan
- 4. Fi Tahunan

Kini pengguna juga dapat melihat laporan bulanan e-penyerahan melalui paparan bergrafik

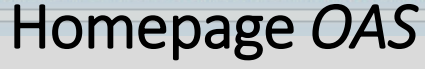

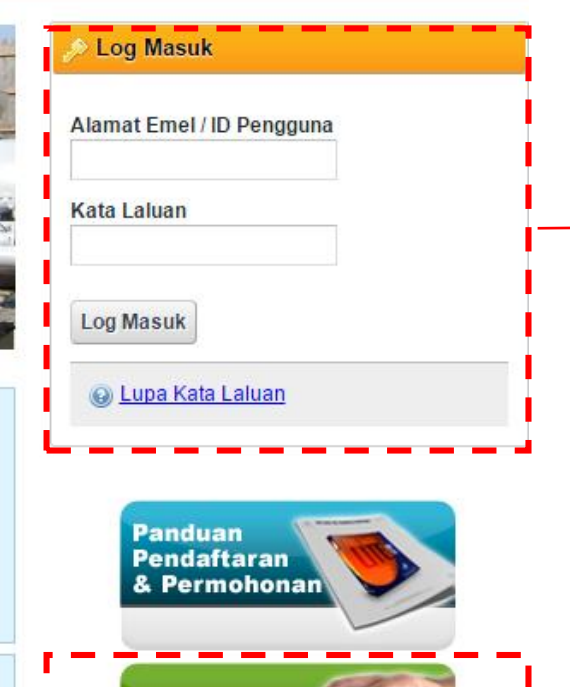

Pendaftaran Pengguna

Permohonan

Penyerahan

Bagi pengguna yang pernah berdaftar dengan sistem OAS ini, boleh terus ke Log Masuk.

Bagi pengguna pertama kali, sila buat Pendaftaran Pengguna terlebih dahulu

> Suruhanjaya Tenaga Energy Commission

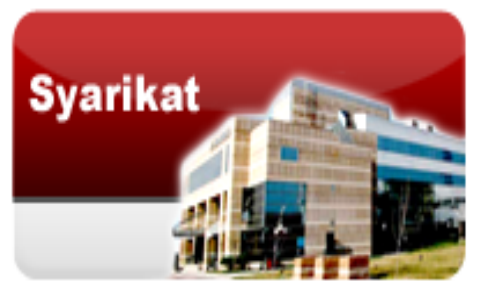

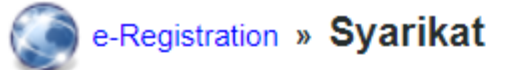

Perhatian untuk Agensi Kerajaan sahaja: Sila lengkapkan maklumat Borang Permohonan No. Rujukan Khas untuk mendapatkan No. Rujukan Khas terlebih dahulu sebelum agensi Kerajaan dapat meneruskan proses pendaftaran pengguna. Berdasarkan borang tersebut, Helpdesk OAS akan memberi maklumbalas melalui e-mel atau menghubungi tuan/puan untuk pemberian no. rujukan khas sebagai menggantikan No. Pendaftaran Syarikat pada permohonan pendaftaran pengguna - syarikat.

Ruangan yang bertanda (\*) perlu diisi.

| <br>Maklumat Pengguna                 | Bahagian B<br>Maklumat Alamat                       |       |
|---------------------------------------|-----------------------------------------------------|-------|
| -Maklumat Penggun                     | a                                                   |       |
| Maklumat Syarikat                     |                                                     |       |
| *No. Pendaftaran Syarik<br>(ROC/ROB): | at                                                  | Semak |
| *Nama Syarikat :                      | (contoh: 132423U. *tidak perlu masukkan aksara '-') |       |

Suruhanjaya Tenaga Energy Commission

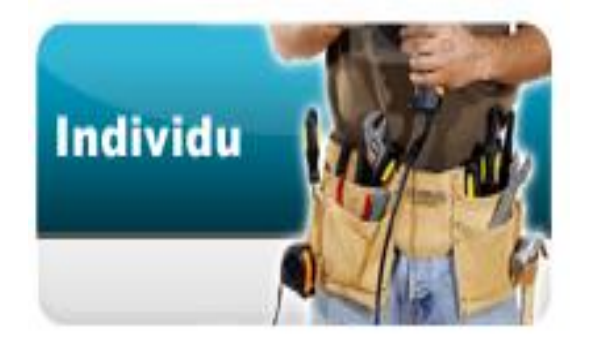

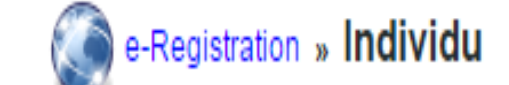

Ruangan yang bertanda (\*) perlu diisi.

Bahagian ABahagian BMaklumat PenggunaMaklumat Alamat

-Maklumat Pengguna-

Maklumat Log Masuk

| *No. MyKad :  | Semak | (cth: 123456789012) |
|---------------|-------|---------------------|
| *Nama Penuh : |       |                     |
|               |       |                     |

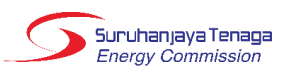

## Kaedah Penggunaan Sistem *OAS*

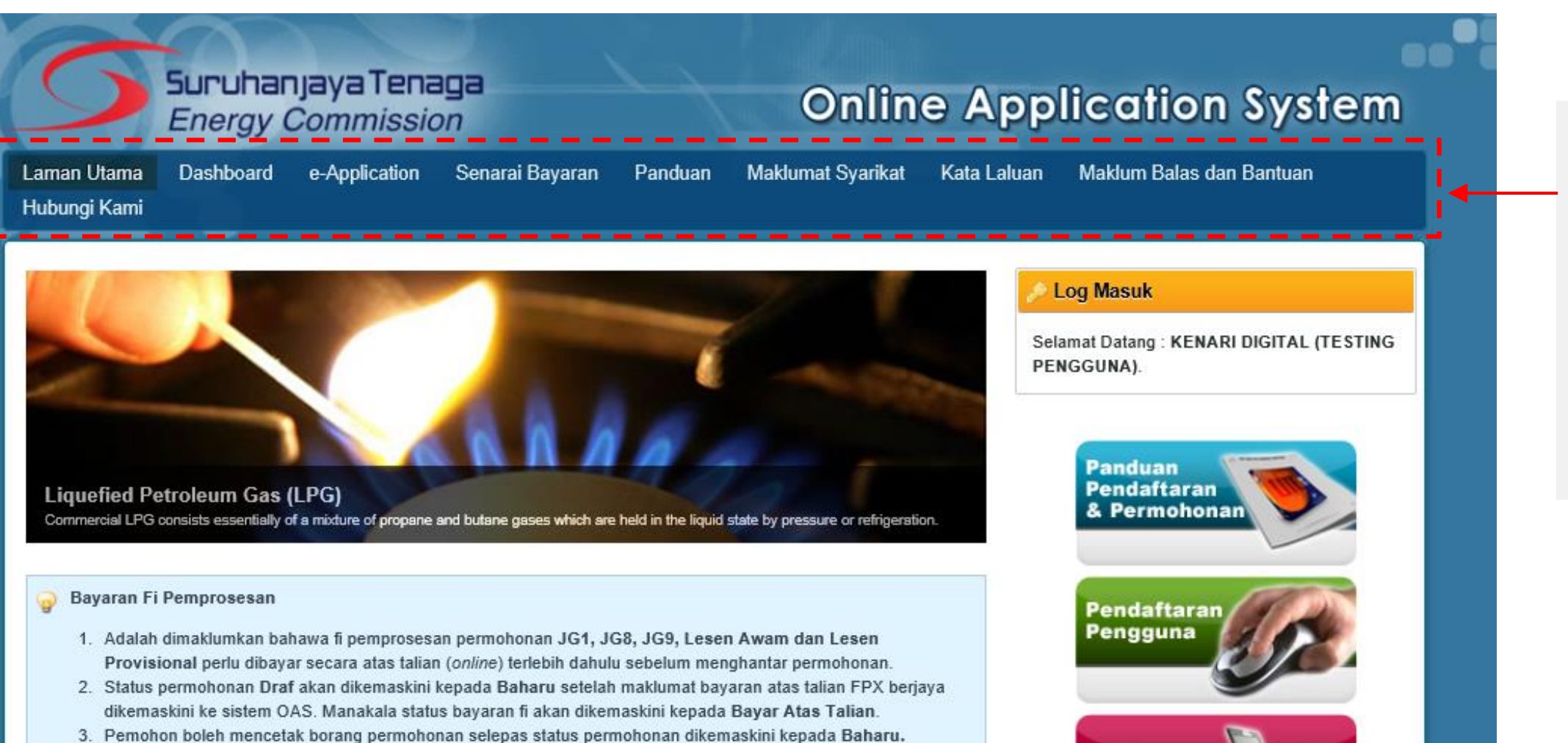

Selepas login, pengguna akan mendapat akses menu seperti berikut, dan klik pada butang e-Application untuk mula buat permohonan.

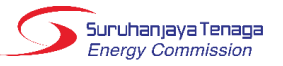

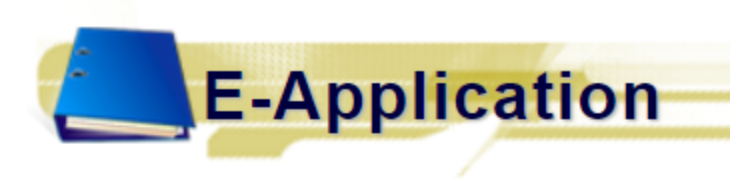

## Kaedah Penggunaan Sistem *OAS*

### Panduan Pengguna Permohonan

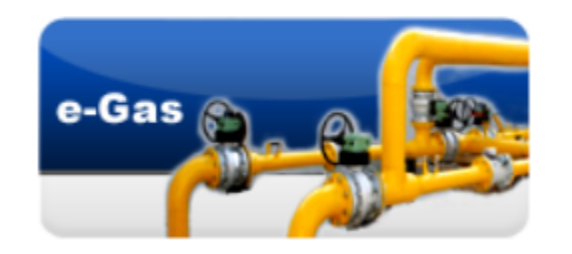

- JG 2 (v2) : Permohonan Pendaftaran Orang Kompeten Gas Untuk permohonan Pembaharuan Pendaftaran Orang Kompeten Gas oleh Pemegang Lesen.
- JG 3 (v2) : Permohonan Perakuan Pendaftaran Kontraktor Gas
- JG 4 (v2) : Permohonan Pembaharuan Pendaftaran Kontraktor Gas
- JG 6 (v2) : Permohonan Perakuan Kelulusan Untuk Mengilang, Memasang Atau Mengimport Gegasan Gas, Perkakas Gas Dan Kelengkapan Gas
- JG 7 (v2) : Permohonan Perakuan Kelulusan Untuk Gegasan Gas, Perkakas Gas dan Kelengkapan
- JG 8 (v2) : Permohonan Kelulusan untuk Memasang Talian Paip / Pepasangan Gas
- JG 9 (v2) : Permohonan Kelulusan untuk Mengendali Talian Paip / Pepasangan Gas

JGL (v2) : Permohonan Lesen

Permohonan Untuk Penggantian Sijil Kontraktor Gas

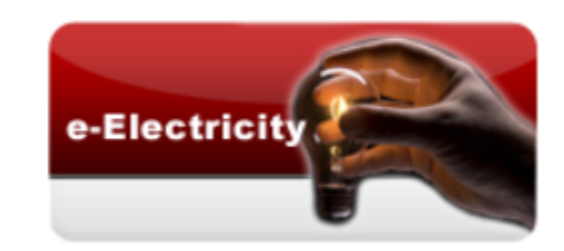

- ST(JPIKSE) pindaan 2016 : Borang Permohonan Pelesenan Awam & Persendirian (Bagi Pepasangan 5MW dan Ke Atas) Untuk permohonan lesen aktiviti penjanaan, penghantaran dan pengagihan elektrik
- ST(JPIKSE) pindaan 2016 : Borang Permohonan Pelesenan Utiliti Untuk permohonan lesen oleh pihak utiliti iaitu TNB dan SESB
- ST(JPIKSE) 2016 PL : Borang Permohonan Lesen Provisional Untuk permohonan lesen oleh pihak yang memiliki sijil FIT (Feed-in Tariff)

Klik pada pautan JGL : Permohonan Lesen dan borang permohonan akan dipaparkan.

## Kaedah Penggunaan Sistem *OAS*

Bahagian A & B

Part A & B

Bahagian C

Part C

belum mahu dihantar.

## Borang Permohonan Lesen (Borang JGL)

• Terdapat 5 bahagian: A, B, C, D, E & F

 Pengguna boleh mengisi dan menyimpan permohonan sebagai draf sebelum menghantar permohonan.

| Bahagian A : MAKLUMAT PERMO<br>Part A : DETAILS OF APPLICATION                                                             | OHONAN<br>ON                                                                                                    |  |
|----------------------------------------------------------------------------------------------------|----------------------------------------------------------------------------------------------------|--|
| *Jenis Permohonan :<br>Type of Application :                                                                               | Baru (New)     Pembaharuan (Renewal)                                                                                                    |  |
| Copy of Licence (If applicable) :                                                                                          | Muat Naik (Upload)                                                                                                    |  |
| *Jenis Lesen :<br>Time of Licence :                                                                                        | Sila pilih (Please select) 🔻                                                                                                    |  |
| Type of Licence .                                                                                                    | Sila pilih (Please select)                                                                                                    |  |
| Bahagian B : MAKLUMAT ORANG<br>Part B : PARTICULARS OF PERSO                                                               | Gas Persendirian (Private Gas)<br>Pengimportan ke terminal penggasan semula (Import into regasification terminal)<br>Pengagihan (Distribution)<br>Pengangkutan (Transportation)<br>Penggasan Semula (Regasification)<br>Pengiriman (Shipping) |  |
| *Nama seperti di dalam MyKad/Pasport :<br>Name as per the MyKad/Passport :<br>*No. MyKad/Pasport :<br>MyKad/Passport No. : | Contoh (example): 780101149898                                                                                                    |  |
| *Nama & Alamat bagi tujuan pengeposan<br>lesen :<br>Name & Address for mailing purpose :                                   |                                                                                                    |  |
| *Poskod :<br>Postcode :                                                                                                    |                                                                                                    |  |
| *Negara :<br>Country :                                                                                                    | MALAYSIA 🔻                                                                                                    |  |
| *Negeri :<br>State :                                                                                                    | Sila pilih (Please select) 🔻                                                                                                    |  |
| *Bandar :<br><i>City :</i>                                                                                                 | Sila pilih (Please select) 🔻                                                                                                    |  |
| *Hubungan Dengan Syarikat :<br>Relationship with the Company :                                                             | Sila pilih (Please select)                                                                                                    |  |
| Klik "Simpan Draf" jika<br>permohonan masih<br>belum lengkap atau                                                          | Hantar<br>Submit Save Draft<br>Delete Draft                                                                                                    |  |

Bahagian E

Part E

Bahagian D

Part D

Bahagian F

Part F

Suruhanjaya Tenaga Energy Commission

## Bahagian A: Maklumat Permohonan

### Permohonan BARU:

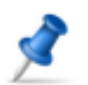

### Bahagian A : MAKLUMAT PERMOHONAN Part A : DETAILS OF APPLICATION

| *Jenis Permohonan :<br>Type of Application :                          | Baru (New) Pembaharuan (Renewal) |   |
|-----------------------------------------------------------------------|----------------------------------|---|
| Salinan Lesen (Jika berkaitan) :<br>Copy of Licence (If applicable) : | Muat Naik (Upload)               |   |
| *Jenis Lesen :<br>Type of Licence :                                   | Sila pilih (Please select)       | • |

### Permohonan PEMBAHARUAN:

### Bahagian A : MAKLUMAT PERMOHONAN Part A : DETAILS OF APPLICATION

| *Jenis Permohonan :<br>Type of Application :    | Baru (New)    Pembaharuan (Renew | val)          |                                             |
|-------------------------------------------------|----------------------------------|---------------|---------------------------------------------|
| *No. Rujukan Lesen :<br>Licence Reference No. : |                                  | Cari (Search) | contoh (example): ST(IP)JG-180/1/1/1(11-22) |
| *Salinan Lesen :<br>Copy of Licence :           | Muat Naik (Upload)               |               |                                             |
| *Jenis Lesen :<br>Type of Licence :             | Sila pilih (Please select)       |               | T                                           |

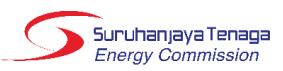

## Bahagian A: Maklumat Permohonan (Sambungan)

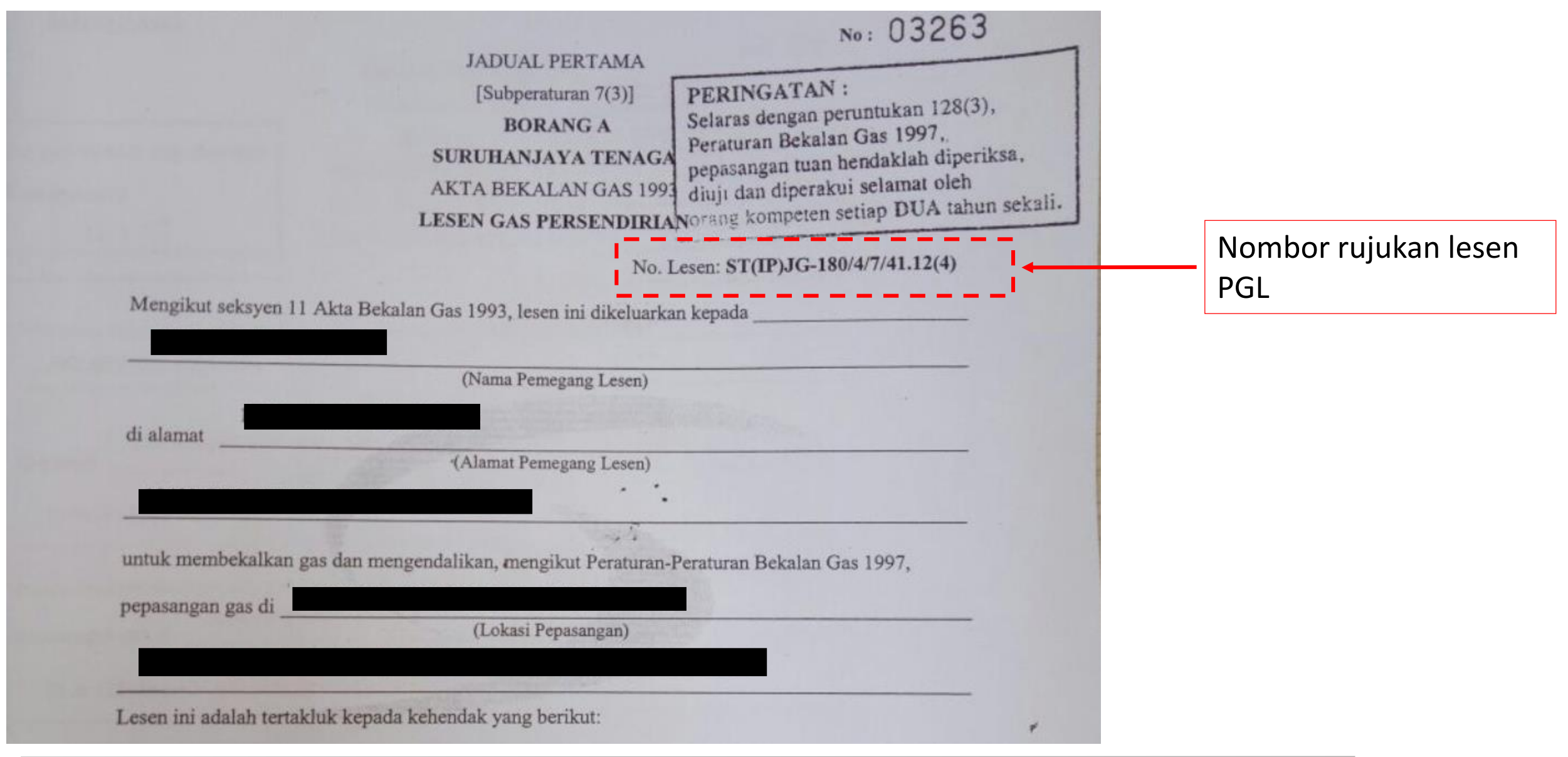

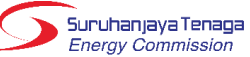

## Bahagian B: Maklumat Orang Yang Membuat Permohonan Bagi Pihak Pemohon Lesen

|   |   | 0 |   |  |
|---|---|---|---|--|
| _ | Λ |   | 2 |  |
| 0 |   | r |   |  |
|   |   |   |   |  |
| 1 |   |   |   |  |

### Bahagian B : MAKLUMAT ORANG YANG MEMBUAT PERMOHONAN BAGI PIHAK PEMOHON LESEN Part B : PARTICULARS OF PERSON MAKING APPLICATION ON BEHALF OF LICENCE APPLICANT

| *Nama seperti di dalam MyKad/Pasport :<br>Name as per the MyKad/Passport :               |                            |                                                                                                    |
|------------------------------------------------------------------------------------------|----------------------------|----------------------------------------------------------------------------------------------------|
| *No. MyKad/Pasport :<br>MyKad/Passport No. :                                             | C                          | ontoh (example): 780101149898                                                                                                    |
| *Nama & Alamat bagi tujuan pengeposan<br>lesen :<br>Name & Address for mailing purpose : |                            |                                                                                                    |
| Name a Nation for maining purpose .                                                      |                            |                                                                                                    |
| *Poskod :<br>Postcode :                                                                  |                            |                                                                                                    |
| *Negara :<br>Country :                                                                   | MALAYSIA                   | T                                                                                                    |
| *Negeri :<br>State :                                                                     | Sila pilih (Please select) |                                                                                                    |
| *Bandar :<br>City :                                                                      | Sila pilih (Please select) | ·                                                                                                    |
| *Hubungan Dengan Syarikat :                                                              | Sila pilih (Please select) | Sila pilih (Please select)                                                                                                    |
| Relationship with the Company :                                                          |                            | Individu & Pemunya (Individual & Owner)<br>Pegawai Diberi Kuasa (Authorized Officer)<br>Pemunya (hanya untuk perniagaan sahaja) / Owner (for enterprise onl<br>Pengarah (Director)<br>Setiausaha Syarikat (Company Secretary) |

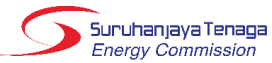

## Bahagian C: Maklumat Pemohon Lesen

| ð | Bahagian C : MAKLUMAT PEMOHON LESEN       |
|---|-------------------------------------------|
|   | Part C : PARTICULARS OF LICENCE APPLICANT |

| *No. Pendaftaran Syarikat/Perniagaan :<br>Company/Business Registration No. :                                                                                                    | 1234 | 5678KD\$B                                                                                                    |                    |
|----------------------------------------------------------------------------------------------------|------|----------------------------------------------------------------------------------------------------|--------------------|
| *Nama Syarikat/Perniagaan :<br>Name of Company/Business :                                                                                                    | KE   | VARI DIGITAL (TESTING PENGGUNA)                                                                                                    |                    |
| *Alamat Surat-Menyurat :<br>Mailing Address :                                                                                                    | LO   | F 123, JALAN KISMIS 7                                                                                                    |                    |
|                                                                                                    | TAN  | IAN KISMIS                                                                                                    |                    |
| *Poskod :<br>Postcode :                                                                                                    | 561  | 00                                                                                                    |                    |
| *Negara :<br>Country :                                                                                                    | MA   | LAYSIA T                                                                                                    |                    |
| *Negeri :<br>State :                                                                                                    | SE   | LANGOR V                                                                                                    |                    |
| *Bandar :<br><i>City :</i>                                                                                                    | KA   | JANG T                                                                                                    |                    |
| *Adakah terdapat perubahan pada nama<br>syarikat/perniagaan dari tarikh pengeluaran<br>lesen terdahulu? :<br>Are there any changes in name of<br>company/business since the date of issuance<br>of previous licence? : | €Υ   | a (Yes)                                                                                                    |                    |
| *Dokumen Sokongan :<br>Supporting Documents :                                                                                                    | No   | Nama Dokumen<br>Document Name                                                                                                    |                    |
|                                                                                                    | 1.   | Syarikat (Company)<br>Borang 8 ATAU Borang 9 (CA 1965) ATAU Seksyen 17 (CA 2016) ATAU<br>dokumen yang setara dengannya.<br>Form 8 OR Form 9(CA 1965) OR Section 17 (CA 2016) OR any equivalent<br>document<br>Perniagaan (Enterprise)<br>Borang D DAN *Borang E (Form D AND *Form E)<br>*jika ada (if any)<br>Pertubuhan (Society)<br>Borang 3 (Form 3)<br>Agensi Kerajaan (Government Agency)<br>Borang Pengesahan (Verification Form)<br>Individu (Individual)<br>Mykad/Pasport (MyKad/Passport)<br>Perbadanan Pengurusan | Muat Naik (Upload) |
|                                                                                                    |      | Perakuan Penubuhan                                                                                                    |                    |

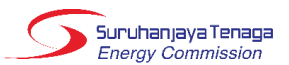

## Bahagian D: Maklumat Teknikal

| Bahagian D : MAKLUMAT TEK<br>Part D : TECHNICAL INFORMA       | NIKAL Buat caria<br>ATO dan l<br>dan maki  | an No. Rujukan<br>klik pada ikon cari<br>umat pada kotak |                          |                                   |
|---------------------------------------------------------------|--------------------------------------------|----------------------------------------------------------|--------------------------|-----------------------------------|
| *Kelulusan Untuk Mengendali (ATO<br>Approval to Operate (ATO) | ) 2-5 akan                                 | terpapar.                                                |                          |                                   |
| **No. Rujukan ATO<br>**ATO Reference Num.                     | Lokasi Pepasangan<br>Installation Location | Pemunya<br><i>Owner</i>                                  | Kontraktor<br>Contractor | Tarikh Dikeluarkan<br>Date Issued |
| 1                                                             | 2                                          | 3                                                        | 4                        | ATI: 5                            |

| 9 | **Berikut adalah panduan berkenaan carian No. Rujukan ATO, jika keputusan carian tidak dijumpai:   |
|---|----------------------------------------------------------------------------------------------------|
|   | **Below is the instruction on how to search for ATO Reference Num., if search result is not found: |

| No. Rujukan<br>Reference Num. | Kaedah carian<br>How to search                                                                                                    |  |
|-------------------------------|----------------------------------------------------------------------------------------------------|--|
| ST(IP/JG)/1P/2.16(ATI/LPG)    | Masukkan: ST(IP/JG)/1P/2.16(ATI/LPG)<br>Insert: ST(IP/JG)/1P/2.16(ATI/LPG)                                                                                                    |  |
| ST(IP)JG-180/4/7/99.11(4)     | Masukkan: 7/99.11 sahaja<br>Insert: only 7/99.11                                                                                                    |  |
| Lain-lain<br>Others           | Sila hubungi Helpdesk OAS pada menu Maklum Balas dan Bantuan, atau hantar emel ke:<br>Please contact OAS Helpdesk at this menu Maklum Balas dan Bantuan, or send email to:<br>1. ummi_sarah@st.gov.my<br>2. aisyah@st.gov.my<br>3. norshahida@st.gov.my<br>4. sarah@st.gov.my |  |

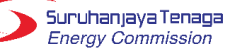

## Bahagian D: Maklumat Teknikal (sambungan)

| Permohonan lesen ini adalah bagi :                                         | Sila pilih (Please select)                  |                                                                                                    |
|----------------------------------------------------------------------------|---------------------------------------------|----------------------------------------------------------------------------------------------------|
| This application is for :                                                  |                                             |                                                                                                    |
| Lokasi/Susun Atur Kemudahan :<br>Facility Location/Layout :                | Sama seperti di dalam ATO<br>As per the ATO |                                                                                                    |
| Spesifikasi Teknikal Kemudahan :<br>Technical Specifications of Facility : | Sama seperti di dalam ATO<br>As per the ATO |                                                                                                    |
| Muat naik salinan ATO :<br>Upload copy of ATO :                            | Muat Naik (Upload)                          |                                                                                                    |
|                                                                            |                                             | SURUHANJAVA TENAGA                                                                                                    |
| *Nama lokasi pepasangan :<br>Name for the installation location :          |                                             | Jabatan Kawalaelia Keelamatan dan Pembekalan Gas<br>No. 12, Jalan Tun Hussein<br>Pretint 2                                |
| *Alamat lokasi pepasangan :<br>Address for the installation location :     |                                             | Energy Commission Tel: 03-8870 8500 (Talian Utama)<br>Fak:: 03-8888 8649                                                  |
|                                                                            |                                             |                                                                                                    |
|                                                                            |                                             | MAKLUMAT ORANG BERTANGGUNGJAWAB                                                                                           |
| *Jenis gas :                                                               | Sila pilih (Please select) V                | Nama :                                                                                                    |
| Type of gas :                                                              |                                             | (Seperti yang dinyatakan pada kad pengenalan)<br>No. Kad Pengenalan :                                                     |
| *Jumlah pelanggan yang mendapat bekalan                                    |                                             | No. Telefon : (H/P)                                                                                                    |
| The number of customers receiving the gas                                  |                                             | (Pejabat)                                                                                                    |
| supply :                                                                   |                                             | Alamat :                                                                                                    |
| Muat Naik Pata Kawasan Bekalan Jika                                        |                                             | Kalavakan Akadamik                                                                                                    |
| Berkenaan :                                                                | Muat Naik (Upload)                          | Pengalaman Keria                                                                                                    |
| Upload Area of Supply Map, If Applicable :                                 |                                             |                                                                                                    |
|                                                                            |                                             | (Secara ringkas)<br>Perakuan Kekompetenan                                                                                 |
|                                                                            |                                             | (Jika ada)                                                                                                    |
| Butiran Orang Bertanggungjawab<br>Particulars of Responsible Person        |                                             | . Saya mengaku akan mengendalikan/menjaga sistem talian paip gas di premis                                                |
|                                                                            |                                             | (Lokasi pepasangan)                                                                                                    |
| *Nama seperti di dalam MyKad :<br>Name as per the MyKad :                  |                                             | sepertimana yang diperuntukkan di dalam Peraturan-Peraturan Bekalan Gas 1997.                                             |
| *No. MyKad :<br>MyKad No. :                                                |                                             | Tandatangan Orang Bertanggungjawab, Disahkan oleh,                                                                        |
| *Jawatan :<br>Designation :                                                |                                             |                                                                                                    |
| *No. Telefon :<br>Telephone No. :                                          |                                             | Tarikh: Tarikh:                                                                                                    |
| *Borang Maklumat Orang Bertanggungjawab<br>I Responsible Person Forms      | Muat Naik (Upload)                          |                                                                                                    |
| (Lampiran B / Attachment B)                                                |                                             | <u>Nota:</u> 1. Sila maklumkan kepada Penegrapi jika terdapat sebarang pertukaran Grang Bertanggungianah                  |
|                                                                            |                                             | <ol> <li>ann-seamman uitann a aitem mit taa mahar sana mit har mua na namit na mut taa mit taa mit taa mit taa</li> </ol> |
| Hapus Butiran Orang Bertanggungjawab                                       |                                             |                                                                                                    |
| Remove Particulars of Responsible Person                                   | 7                                           | Suruhanjaya Te                                                                                                    |
|                                                                            |                                             | Energy Commis                                                                                                    |

## Bahagian D: Maklumat Teknikal (sambungan)

\*Tarikh Rekod Penyelenggaraan Terkini : Date of latest Maintenance Records :

\*Hasil Keputusan Penyelenggaraan : Result for Maintenance Report :

\*Rekod Penyelenggaraan : Maintenance Records :

### --- Sila pilih (Please select) ---

### --- Sila pilih (Please select) ---

Laporan penyelenggaraan memuaskan (Satisfied with the maintenance report)

Laporan penyelenggaraan tidak memuaskan dan memerlukan pembaikan (Not satisfied with the maintenance report and need improvement)

 $\sim$ 

| No | Nama Dokumen<br>Document Name                                                                                                    |                                           |
|----|----------------------------------------------------------------------------------------------------|-------------------------------------------|
| 1. | Senarai Semak Pemeriksaan Pepasangan Oleh Kontraktor Gas<br>Checklist of Inspection on the Installation by Gas Contractor            | Hantar salinan cetakan<br>Submit hardcopy |
| 2. | Gambar Sistem Pepasangan Gas<br>Pictures of the Installation                                                                         | Hantar salinan cetakan<br>Submit hardcopy |
| 3. | Borang Ujian Kebocoran - Borang C Berserta Lampiran Keputusan Ujian Kebocoran<br>Leak Test Form - Form C and Attachment Test Results | Hantar salinan cetakan<br>Submit hardcopy |

Sila kemukakan laporan penyelenggaraan anda ke ibu pejabat Suruhanjaya Tenaga yang beralamat seperti berikut:

PENGARAH JABATAN PEMBANGUNAN DAN KAWAL SELIA GAS, SURUHANJAYA TENAGA,

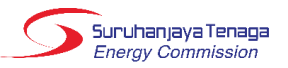

### Bahagian F: Pengesahan

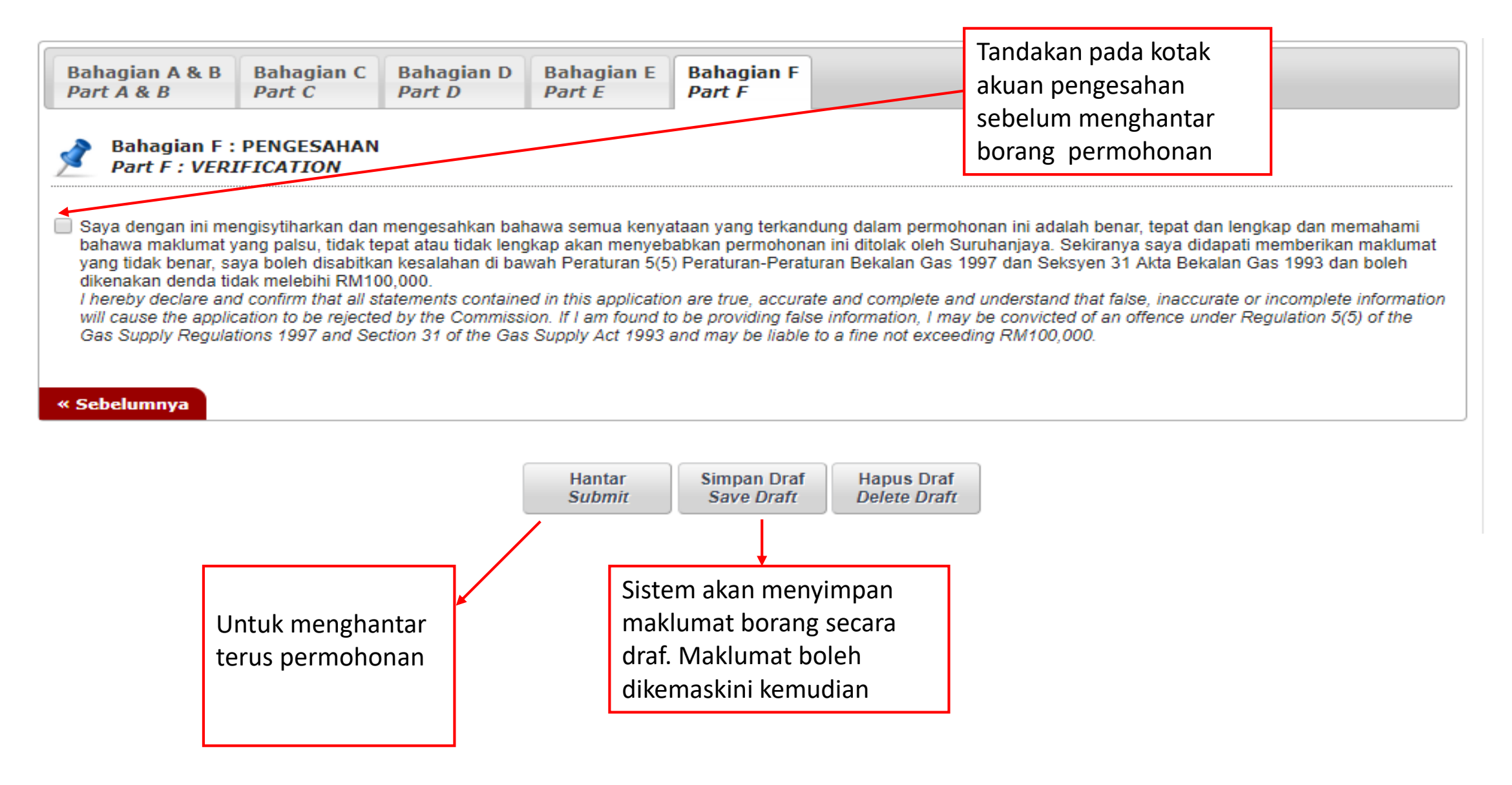

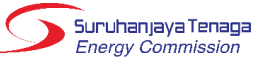

# TERMAKASH

### **'AISYAH BINTI NOSRI**

Unit Pelesenan Gas , Jab. Operasi Industri

DL:03-8870 8649

E-mel : aisyah@st.gov.my

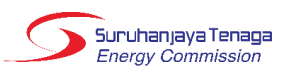